予約方法 < PC 版 > ※スマホ版も PC 版の後に記載しています。

① 教育サポートシステム「HOME」にて「予約」ボタンをクリックします。

| ¢ | 教育サポートシステム |       |      |     |     |     |     |        |               | 。<br>[史]          | 氏名"      | この一次で                    | (D)<br>English | 受     税     り約30分 | ボータル設定 |  |
|---|------------|-------|------|-----|-----|-----|-----|--------|---------------|-------------------|----------|--------------------------|----------------|-------------------|--------|--|
| н |            |       | 字    | 定情  | 報   |     | 展修  | 成績     | 休補・スケジュー<br>ル | <u>।</u><br>হ্যাহ | רע<br>די | <mark>р</mark><br>/⁄7— Ի | 周示             | <b>予約</b>         | その他    |  |
| 0 | お知         | lst   | ł    | 國   | 新君  | [掲え | 5 Z | 3 学事日程 | 🤤 FAQ         |                   |          |                          |                |                   |        |  |
| ( | ) N        | 1Y.Z. | ケジ   | ı-, | ιL  |     |     | 成 🕕    | ist           |                   |          |                          |                |                   |        |  |
| 1 | *          |       | 202  | 20年 | 3月  |     | ->  | 登録され   | ていません         |                   |          |                          |                |                   |        |  |
|   | Sun        | Mon   | Tue  | Wed | Thu | Fri | Sat |        |               |                   |          |                          |                |                   |        |  |
|   | 1          | 2     | 3    | 4   | 5   | 6   | 7   |        |               |                   |          |                          |                |                   |        |  |
|   | 8          | 9     | 10   | 11  | 12  | 13  | 14  | 1      |               |                   |          |                          |                |                   |        |  |
|   | 15         | 16    | 17   | 18  | 19  | 20  | 21  | 1      |               |                   |          |                          |                |                   |        |  |
|   | 29         | 30    | 31   | 23  | 20  | 21  | 20  | 1      |               |                   |          |                          |                |                   |        |  |
| 1 | 20         | 20年   | 03,F | 31  | ∃(т | ue) |     |        |               |                   |          |                          |                |                   |        |  |
| 登 | 録さ         | nt    | เกล  | 予定  | はあ  | DE  | せん  |        |               |                   |          |                          |                |                   |        |  |
| - | _          | _     | _    | _   | _   | _   | _   | )      |               |                   |          |                          |                |                   |        |  |
|   |            |       |      |     |     |     |     |        |               |                   |          |                          |                |                   |        |  |
|   |            |       |      |     |     |     |     |        |               |                   |          |                          |                |                   |        |  |
|   |            |       |      |     |     |     |     |        |               |                   |          |                          |                |                   |        |  |

② 予約種別から「健康診断」を選び、「表示する」ボタンをクリックします。

表示された一覧から予約したい日にちと時間帯の項目を選んでクリックします。

ひと月以上後の予約になる場合は「月>>>」をクリックし、該当月の一覧を表示させて下さい。

(下記例では3月31日火曜日9時~9時30分の枠で健康診断予約サンプルを選択します。)

| 🕻 教育サポートシスラ                         | ቻム                                        | 2 運<br>"学生氏名" スマオ        | 回 🕗<br>版 English 残り約30分 ポ                             | <ul> <li>         一タル設定 ログ     </li> </ul> | <b>じ</b><br>ブアウト                         |
|-------------------------------------|-------------------------------------------|--------------------------|-------------------------------------------------------|--------------------------------------------|------------------------------------------|
| Image: Home         学生信報         医修 | 「成績<br>」成績<br>休補・スカジ <sup>*</sup> 1-<br>ル | ビス アンケート                 | 周示 予約                                                 | その他                                        |                                          |
| 予約情報参照・申込                           |                                           |                          |                                                       |                                            |                                          |
| MYスケジュール                            | 🔗 予約情報参照·申込                               |                          |                                                       |                                            |                                          |
| 🔶 2020年3月 🔶                         |                                           |                          |                                                       |                                            |                                          |
| Sun Mon Tue Wed Thu Fri Sat         | 予約                                        | 的種別: 健康診断                | ◇ 予約タイトル:                                             |                                            |                                          |
| 1 2 3 4 5 6 7                       | 表示する 来然                                   |                          | VI- V +02 -                                           | V V                                        |                                          |
| 8 9 10 11 12 13 14                  | 1/#:                                      |                          |                                                       |                                            |                                          |
| 22 23 24 25 26 27 28                |                                           |                          |                                                       |                                            |                                          |
| 29 30 31                            | <<<月                                      | -                        | << 2020年03月 >>>                                       | -                                          | 月>>>                                     |
| 🏚 2020年03月31日(Tue)                  | 予約<br>申込 日付 —                             | 開始時間<br>終了時間<br>予約種別     | 予約タイトル                                                | 予約状況                                       | 予約受付期間:開始<br>予約受付期間:終了                   |
| 登録されている予定はありません                     | 3月31日(火)                                  | 09時00分<br>09時30分<br>健康診断 | 健康診断予約(サンプル)                                          | 0/30人                                      | 2020年03月30日 09時00分<br>2020年03月31日 09時00分 |
|                                     |                                           |                          |                                                       |                                            |                                          |
|                                     |                                           |                          |                                                       |                                            |                                          |
|                                     |                                           |                          | di tana ang di sa sa sa sa sa sa sa sa sa sa sa sa sa |                                            |                                          |

③ 選んだ項目の確認を行い、問題が無ければ「申込」ボタンをクリックします。

| 🛟 教育サポートシステム |          |          |              |          |          |          |           |                                        |                | "学生                  | 】<br>:氏名"                               | <ul><li>見</li><li>スマホ版</li></ul>        | (D)<br>English | 残り約30分 | ボータル設定 | <b>じ</b><br>ログアウト |
|--------------|----------|----------|--------------|----------|----------|----------|-----------|----------------------------------------|----------------|----------------------|-----------------------------------------|-----------------------------------------|----------------|--------|--------|-------------------|
| HOME         |          | 字        | 生情           | 報        |          | 展修       | 成績        | 休                                      | 前 · スケジュー<br>ル | <u>।</u><br>इन्हार्य | רע<br>די                                | <b>ご</b><br>/ケート                        | 揭示             | 予約     | その他    |                   |
| M ()         |          | ケジ       | а. н<br>2.—, | 112      |          |          | ) 🕜 🕏     | 約情報参                                   | 9照·申込/         | /予約申込                |                                         |                                         |                |        |        |                   |
| *            |          | 202      | 20年          | 3月       |          | ->       |           |                                        |                |                      |                                         |                                         |                |        |        |                   |
| Sun<br>1     | Mon<br>2 | Tue<br>3 | Wed<br>4     | Thu<br>5 | Fri<br>6 | Sat<br>7 | 学生        | 氏名                                     | あな             | よたの"学生氏              | 名"が表:                                   | 示されます                                   |                | 学生番号   | "学生番号" | が表示されます           |
| 8<br>15      | 9<br>16  | 10<br>17 | 11<br>18     | 12<br>19 | 13<br>20 | 14<br>21 | 学生        | 所属                                     |                | "学生所                 | <b>属</b> "が表:                           | 示さ <mark>れます</mark>                     |                | 学年     | "学年"が  | 表示されます            |
| 22           | 23       | 24       | 25           | 26       | 27       | 28       | <u>.</u>  |                                        |                |                      |                                         |                                         |                |        |        |                   |
| 29           | 30       | 31       |              |          |          |          |           | 日付                                     |                | 3月31日(火)             | 1                                       |                                         |                |        |        |                   |
| 20           | 20年      | E03,F    | 31           | E(Ti     | ue)      |          |           | 11111111111111111111111111111111111111 |                |                      | 014204                                  | ~~~~~~~~~~~~~~~~~~~~~~~~~~~~~~~~~~~~~~~ |                |        |        |                   |
| 登録さ          | n        | いる       | 予定           | はあ       | 503      | Eせん      | <u>8.</u> | 1011170                                |                | 9时00万~               | 907201                                  | 0                                       |                |        |        |                   |
| _            | _        | _        | _            | _        | -        | _        | ·         | 予約裡》                                   | 50             | 健康診断                 |                                         |                                         |                |        |        |                   |
|              |          |          |              |          |          |          | Ŧ         | 約タイ                                    | 11             | 健康診断予約               | り(サン                                    | プル)                                     |                |        |        |                   |
|              |          |          |              |          |          |          |           | 予約説明                                   | 明              | 健康診断の予               | 「約がで                                    | きます。                                    |                |        |        |                   |
|              |          |          |              |          |          |          | 诱         | 約ファイ                                   | イル             |                      |                                         |                                         |                |        |        |                   |
|              |          |          |              |          |          |          | Ŧ         | 予約受付期間                                 |                |                      | 2020年03月30日 09時00分 ~ 2020年03月31日 09時00分 |                                         |                |        |        |                   |
|              |          |          |              |          |          | 1025     |           | 予約状況                                   | ጽ              | 0/30人                |                                         |                                         |                |        |        |                   |
|              | 中 込 戻 る  |          |              |          |          |          |           |                                        |                |                      |                                         |                                         |                |        |        |                   |

④ 予約が完了しました。予約申込欄に「済」と表示されます。

| 📦 教育サポートシス                                                                                                    | テム                     | 『 ① ② 】     び     び     び     ジ     ジ |                    |             |                                          |  |  |
|----------------------------------------------------------------------------------------------------|------------------------|----------------------------------------------------------------------------------------------------|--------------------|-------------|------------------------------------------|--|--|
| Image: Home         文字生情報         反修                                                                                                    | 成績<br>成績<br>休補・2,75°1- | ビス     アンケート                                                                                                    | <b>国</b> 示 予約      | その他         |                                          |  |  |
| 予約情報参照・申込                                                                                                    |                        |                                                                                                    |                    |             |                                          |  |  |
| () MYスケジュール                                                                                                    | 🍠 予約情報参照·申込            |                                                                                                    |                    |             | )                                        |  |  |
| < 2020年3月 🄶                                                                                                    |                        |                                                                                                    |                    |             |                                          |  |  |
| Sun Mon Tue Wed Thu         Fri         Sat           1         2         3         4         5         6         7           8         9         10         11         12         13         14           10         14         15         6         7         6 | 予約<br>表示する<br>予約       | 種別: <sup> 健康診断</sup><br>受付期間:                                                                                                    | ✓ 予約タイトル: ✓ - ✓ から | ~ <u></u> ~ |                                          |  |  |
| 15         16         17         18         19         20         21           22         23         24         25         26         27         28                                                                                                    | <<<月                   | <<<                                                                                                    | 2020年03月 >>>       |             | 月>>>                                     |  |  |
| 29 30 <b>31</b><br><b>(</b> ) 2020年03月31日(Tue)                                                                                                    | 予約<br>申込 日付 —          | 開始時間<br>終了時間<br>予約種別                                                                                                    | 予約タイトル             | 予約状況        | 予約受付期間:開始<br>予約受付期間:終了                   |  |  |
| 登録されている予定はありません                                                                                                    | 済 3月31日(火) (           | 09時00分<br>健康診断<br>09時30分                                                                                                    | 健康診断予約(サンプル)       | 1/30人       | 2020年03月30日 09時00分<br>2020年03月31日 09時00分 |  |  |
|                                                                                                    |                        |                                                                                                    |                    |             |                                          |  |  |

⑤ 該当する申込「済」の予約項目をクリックし、内容を御確認下さい。

※健康診断当日、受付にて予約確認を行います。下記画面を印刷し持参、又はスマートフォン等 に表示し、確認できるよう御準備下さい。

また、登録した予約の取消や変更を行う場合、「取消」ボタンをクリックします。

再度、②の手順から予約を行って下さい。

※取消作業は予約日の前日までに行って下さい。

| ¢  | 教                                                                            | 肩           | げ        | 1        | -              | -        | シス       | マテム              |             | "学生                    | 】<br>E氏名" | <ul><li></li></ul>                      | (D)<br>English | 受     税り約30分 | ボータル設定 | ログアウト                 |
|----|------------------------------------------------------------------------------|-------------|----------|----------|----------------|----------|----------|------------------|-------------|------------------------|-----------|-----------------------------------------|----------------|--------------|--------|-----------------------|
| нс |                                                                              |             | 7        | 2生情      | 報              |          | 屋修       | <b>〔</b> 〕<br>成績 | 休補・255<br>ル | *1- シラバス               | רע        | <b>C</b><br>->->->                      | 「「「」」          | 予約           | その他    |                       |
|    | 予約                                                                           | I信頼<br>IYス・ | 参照<br>ケジ | 2        | <u></u> 込<br>ル | _        |          | 🖉 予約             | 青報参照・申      | 9込/予約申込                | _         |                                         |                |              |        |                       |
|    | 4                                                                            |             | 203      | 20年      | 3月             |          | •        |                  |             |                        |           |                                         |                |              |        |                       |
|    | Sun<br>1                                                                     | Mon<br>2    | Tue<br>3 | Wed<br>4 | Thu<br>5       | Fri<br>6 | Sat<br>7 | 学生氏              | 名           | <mark>あなた</mark> の"学生氏 | 名"が表      | 示されます                                   |                | 学生番号         | "学生番号" | が <mark>表示されます</mark> |
|    | 8<br>15                                                                      | 9<br>16     | 10<br>17 | 11<br>18 | 12<br>19       | 13<br>20 | 14<br>21 | 学生所              | iæ          | "学生所                   | 属"が表      | 示されます                                   |                | 学年           | "学年"が: | 表示されます                |
|    | 22<br>29                                                                     | 23<br>30    | 24<br>31 | 25       | 26             | 27       | 28       |                  | 日付          | 3月31日(火                | )         |                                         |                | L            | IL     |                       |
|    | 20                                                                           | 20年         | :03      | 31       |                | ue)      |          | B                | 9時00分~      | 9時00分 ~ 9時30分          |           |                                         |                |              |        |                       |
|    | 「<br>「<br>」<br>、<br>、<br>、<br>、<br>、<br>、<br>、<br>、<br>、<br>、<br>、<br>、<br>、 | 110         | .018     | 가ル       | 120            | 503      | FUN      | 予                | 約種別         | 健康診断                   |           |                                         |                |              |        |                       |
|    |                                                                              |             |          |          |                |          |          | 予約               | タイトル        | 健康診断予約                 | り (サン     | プル)                                     |                |              |        |                       |
|    |                                                                              |             |          |          |                |          |          | 予                | 約説明         | 健康診断の                  | 予約がで      | きます。                                    |                |              |        |                       |
|    |                                                                              |             |          |          |                |          |          | 添付               | ファイル        |                        |           |                                         |                |              |        |                       |
|    |                                                                              |             |          |          |                |          |          | 予約               | 予約受付期間      |                        |           | 2020年03月30日 09時00分 ~ 2020年03月31日 09時00分 |                |              |        |                       |
|    |                                                                              |             |          |          |                |          |          | 予                | 約状況         | 1/30人                  |           |                                         |                |              |        |                       |
|    |                                                                              |             |          |          |                |          |          |                  |             |                        |           |                                         |                |              |        |                       |

① 教育サポートシステム「HOME」にて「予約」ボタンをタップします。

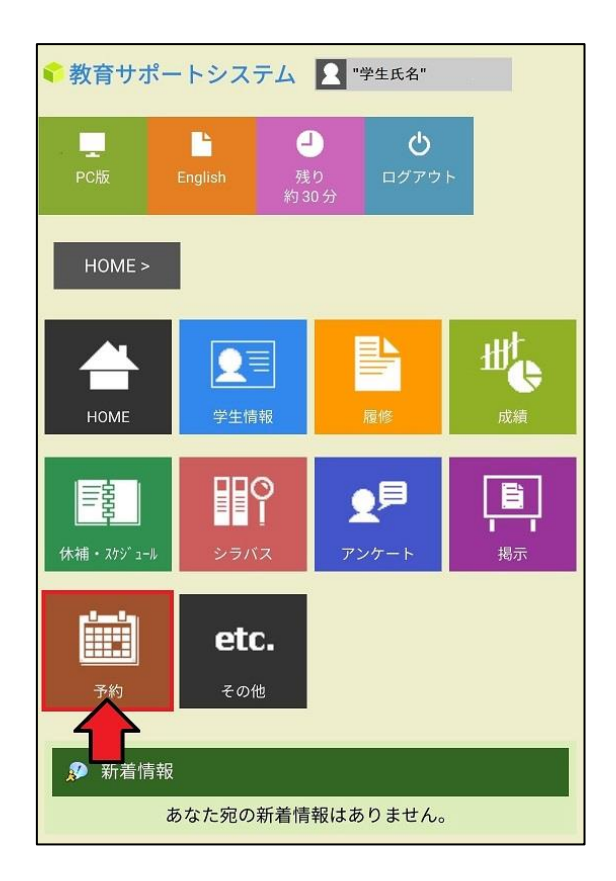

②「予約情報参照・申込」をタップします。

| < 教育サポートシステム 👤 "学生氏名" |                                         |                   |  |  |  |  |  |
|-----------------------|-----------------------------------------|-------------------|--|--|--|--|--|
| ,PC版 Eng              | L U U U U U U U U U U U U U U U U U U U | <b>じ</b><br>ログアウト |  |  |  |  |  |
| HOME >                | 予約 MENU >                               |                   |  |  |  |  |  |
|                       | 予約 MENU                                 |                   |  |  |  |  |  |
| 予約情報参照                | ℝ·申込                                    |                   |  |  |  |  |  |
|                       |                                         |                   |  |  |  |  |  |
| ♪ 新着情報                |                                         |                   |  |  |  |  |  |
| あなた宛の新着情報はありません。      |                                         |                   |  |  |  |  |  |

③ 「表示する」ボタンをタップします。

一覧から予約したい日にちと時間帯の項目を選んでタップします。

※ひと月以上後の予約になる場合は「1月後」をタップし、該当月の一覧を表示させて下さい。

(下記例では4月2日金曜日9時~9時30分の枠で令和●年度定期健康診断を選択します。)

| < 教育サポートシステム                                   |
|------------------------------------------------|
| L English 受り<br>PC版 English 約 30 分             |
| HOME >    予約 MENU >                            |
|                                                |
| 予<br>約<br>種:<br>別<br>予<br>約                    |
| タ:<br>イ:                                       |
| -<br>ル<br>予<br>約<br>受<br>:<br>付<br>期<br>間<br>予 |
| 申: 予約申込済<br>込                                  |
| 済<br>表示                                        |
| 1月前 1週前 1週後 1月後                                |
| 3/29 3/30 3/31 4/1 4/2 4/3 4/4                 |
|                                                |
| Mon 3/29                                       |
| торл 🕤                                         |

|                                                                                                    | 表示                                                                                            |     |  |  |  |  |
|----------------------------------------------------------------------------------------------------|-----------------------------------------------------------------------------------------------|-----|--|--|--|--|
| 1月前                                                                                                    | 1週前 1週後 1月                                                                                    | 後   |  |  |  |  |
| 3/29 3/3                                                                                                    | 30 3/31 4/1 4/2 4/3                                                                           | 4/4 |  |  |  |  |
| 3                                                                                                    |                                                                                               | 0   |  |  |  |  |
|                                                                                                    | Fri 4/2                                                                                       | _   |  |  |  |  |
| new<br>時間帯<br>種別<br>タイトル<br>予約状況<br>受付期間                                                                                    | : 09:00 - 09:30<br>: 健康診断<br>: 令和●年度定期健康診断<br>: 0/30<br>: 2021/04/01 09:00 - 2021/04/02 09:00 | Ì   |  |  |  |  |
| ▶ EU<br>時間帯 : 09:00 - 09:30<br>種別 : 健康診断<br>タイトル : 令和●年度胸部X線撮影<br>予約状況 : 0/30<br>受付期間 : 2021/04/01 09:00 - 2021/04/02 09:00 |                                                                                               |     |  |  |  |  |
|                                                                                                    | торл 🕤                                                                                        |     |  |  |  |  |

④ 選んだ項目の確認を行い、問題が無ければ「申込」ボタンをタップします。

完了すれば、該当の予約項目が「申込済」と表示されます。

| € 教育サポートシステム 👤 "学生氏名"     | 表示                                                                              |
|---------------------------|---------------------------------------------------------------------------------|
| PC版 English 残り ログアウト 約30分 | 1月前 1週前 1週後 1月後                                                                 |
| HOME >    予約 MENU >       | 3/29 3/30 3/31 4/1 4/2 4/3 4/4                                                  |
| 予約情報参照・申込/予約申込            | 00                                                                              |
|                           | Fri 4/2                                                                         |
| 4月2日(金)                   | ▶ □ □ □ □ □ □ □ □ □ □ □ □ □ □ □ □ □ □ □                                         |
| 時間帯                       | タイトル : 令和●年度定期健康診断<br>予約状況 : 1/30<br>受付期間 : 2021/04/01 09:00 - 2021/04/02 09:00 |
| 9時00分~9時30分<br>予約種別       | new                                                                             |
| 健康診断                      | 時間帯 : 09:00 - 09:30<br>種別 : 健康診断<br>タイトル : 令和●年度胸部X線撮影                          |
| 予約タイトル 令和●年度定期健康診断        | 受付期間 : 2021/04/01 09:00 - 2021/04/02 09:00                                      |
| 予約説明                      |                                                                                 |

※胸部 X 線撮影の予約も、③・④の手順で申込が可能です。

(下記例では4月2日金曜日9時~9時30分の枠で令和●年度胸部X線撮影を選択します。)

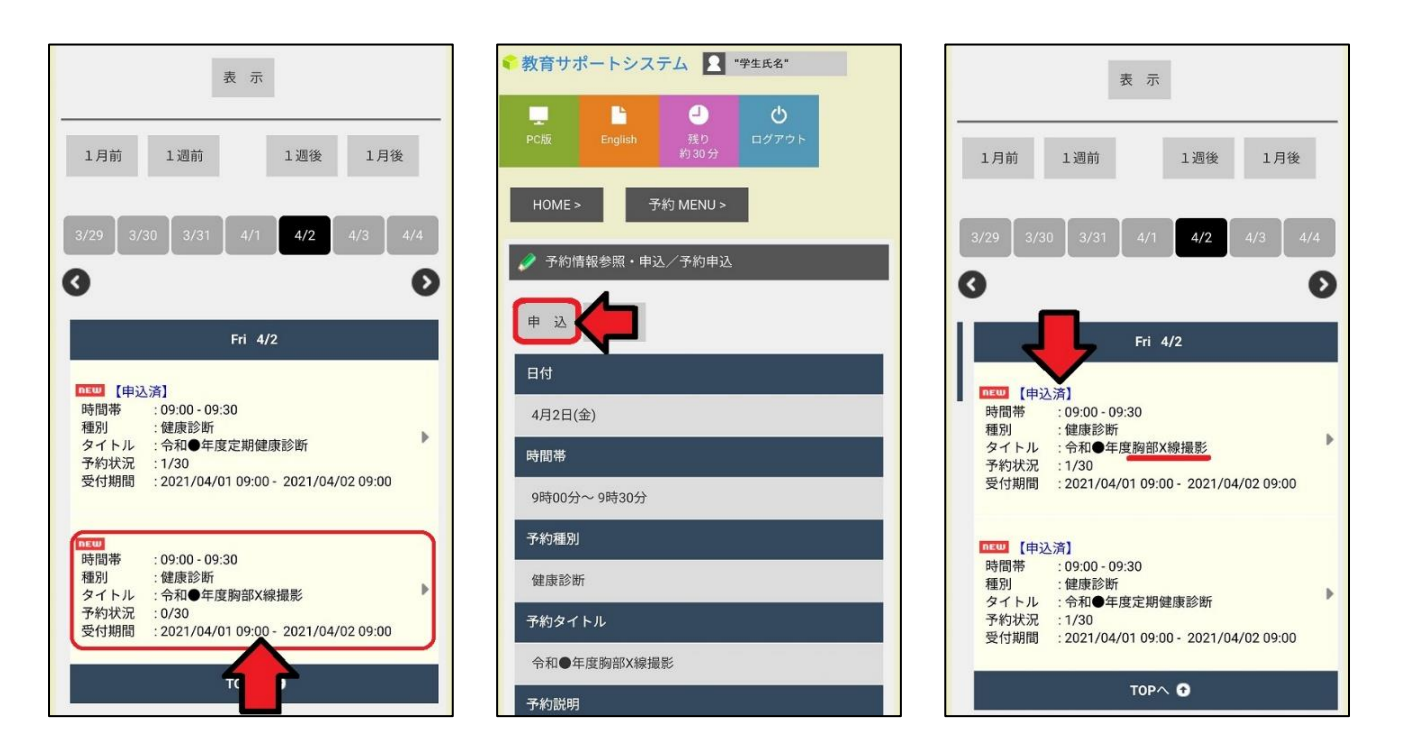

⑤ 該当する申込「済」の予約項目をクリックし、内容を御確認下さい。

※健康診断当日、受付にて予約確認を行います。下記画面を印刷し持参、又はスマートフォンに 表示し、確認できるよう御準備下さい。

また、登録した予約の取消や変更を行う場合、「取消」ボタンをクリックします。

再度、②の手順から予約を行って下さい。

※取消作業は予約日の前日までに行って下さい。

| 表 示                                                                                                    | 教育サポートシステム 2 "学生氏名"                           | 表 示                                                                                                    |
|----------------------------------------------------------------------------------------------------|-----------------------------------------------|----------------------------------------------------------------------------------------------------|
| 1月前 1週前 1週後 1月後                                                                                                    | PC版 English 残り ログアウト<br>約30分                  | 1月前 1週前 1週後 1月後                                                                                                    |
| 3/29 3/30 3/31 4/1 4/2 4/3 4/4                                                                                               | HOME > 予約 MENU >                              | 3/29 3/30 3/31 4/1 4/2 4/3 4/4                                                                                                    |
| • Fri 4/2                                                                                                    |                                               | Fri 4/2                                                                                                    |
| [申込済]<br>時間帯 : 09:00 - 09:30<br>種別 : 健康診断<br>タイトル : 令和●年度定期健康診断<br>予約状況 : 1/30<br>受付期間 : 2021/04/01 09:00 - 2021/04/02 09:00 | 日付<br>4月2日(金)<br>時間帯<br>9時00分~9時30分           | 時間帯 : 09:00 - 09:30<br>種別 : 健康診断<br>タイトル : 令和●拝度定期健康診断<br>予約状況 : 0/30<br>受付期間 : 2021/04/01 09:00 - 2021/04/02 09:00                                                                    |
| トロジ<br>時間帯 : 09:00 - 09:30<br>種別 : 健康珍断<br>タイトル : 令和●年度胸部X線撮影<br>予約状況 : 0/30<br>受付期間 : 2021/04/01 09:00 - 2021/04/02 09:00   | <del>予約種別</del><br>健康診断<br><del>予</del> 約タイトル | <ul> <li>▶</li> <li>▶</li> <li>●時間帯 : 09:00 - 09:30</li> <li>種別 : 健康診断</li> <li>タイトル : 令和●年度胸部X線撮影</li> <li>予約状況 : 0/30</li> <li>受付期間 : 2021/04/01 09:00 - 2021/04/02 09:00</li> </ul> |
| торл 🕤                                                                                                    | 令和●年度定期健康診断<br>予約説明                           | торл 🕤                                                                                                    |